## Comment activer un module ?

En tant qu'administrateur, vous avez la possibilité d'activer ou désactiver un ou plusieurs modules.

Rendez-vous sur l'écran de paramétrage : **Paramétrage > Général > Paramètres > Modules** 

- Activation du/des module(s)
- Activation de(s) utilisateur(s) sur le module
- Contrôle des utilisateurs actifs sur le module

Cet écran affiche les modules actifs et inactifs sur votre instance.

Vous avez la possibilité de cocher "**Actif**" ou "**Inactif**" dans la colonne "**Action**" puis "**Enregistrer**" Vous pouvez réorganiser l'ordre des modules à votre convenance en cliquant sur les flèches dans la colonne "**Position**" qui correspond à l'ordre d'affichage des modules dans le bandeau supérieur : voir la page dédiée.

Lors de l'enregistrement, une fenêtre va s'afficher pour vous rappeler les informations légales, qu'il conviendra de confirmer :

| Informations légales                                                                                                    | ×                                           |  |  |  |  |  |
|----------------------------------------------------------------------------------------------------|---------------------------------------------|--|--|--|--|--|
| Vous êtes sur le point d'activer le ou les modules suivants : Temps.                                                                                                    |                                             |  |  |  |  |  |
| A ce titre :                                                                                                    |                                             |  |  |  |  |  |
| <ul> <li>Vous confirmez avoir connaissance des modalités de l'article<br/>"Conditions financières" de votre contrat de services,</li> <li>Sachez que la simple activation du module n'engendre aucur</li> <li>Afin d'en vérifier l'adéquation avec vos besoins, vous bénéfic<br/>gratuitement d'une période d'essai de 30 jours à compter de<br/>d'activation du module,</li> <li>La redevance de service liée au nombre d'utilisateurs du mod<br/>vous sera facturée à compter du 31ème jour suivant la date<br/>d'activation,</li> <li>Vous pouvez à tout moment désactiver le module,</li> </ul> | e 12<br>n frais,<br>tiez<br>la date<br>dule |  |  |  |  |  |
| Confirmer                                                                                                    | inuler                                      |  |  |  |  |  |

En cliquant sur le libellé du module, vous accéderez à la liste des utilisateurs de votre instance.

Cliquez sur le bouton "Activez/désactivez les utilisateurs pour le module".

Complétez ensuite les différents champs de la 1ère étape selon votre besoin puis cliquez sur "Suivant".

Dans la 2ème étape, cliquez sur le libellé "Liste des utilisateurs qui seront modifiés" et cochez

1/3

Last update: 2024/04/05 parametrage\_general:administrateur\_activer\_module https://manuel.ohris.info/doku.php/parametrage\_general:administrateur\_activer\_module 15:59

les utilisateurs concernés,

puis choisissez si vous souhaitez activer ou désactiver le module. Une fois les critères définis, cliquez sur "**Terminer**".

| Mod | ule Te     | mps                 |                                          | Paramétrage >        | Général       | Paramètres 🚿 Modules  |
|-----|------------|---------------------|------------------------------------------|----------------------|---------------|-----------------------|
|     | non        | acadre              |                                          | 🕏 Activer / désactiv | er les utilis | ateurs pour le module |
|     | Utilisat   | eur ÷               | Structures / services                    | Groupes              | ¢             | Module Temps          |
|     | 2          | BOILEAU PAUL        | SOCIETE 1 (FR) / AGDE - VENTE            | NON CADRE            |               | •                     |
|     | 0          | CATTERFELD          | SOCIETE 2 (FR) / VITROLLES - VENTE       | NON CADRE            |               | •                     |
|     | 0          | CHARLEINS<br>MYRIAM | SOCIETE 2 (FR) / LYON - IT               | NON CADRE            |               | •                     |
| Ð   | <b>n</b> F | CLARENCE<br>PATRICK | SOCIETE 1 (FR) / ARGELES SUR MER - VENTE | NON CADRE            |               | •                     |

La liste des utilisateurs actifs s'affiche et en dernière colonne : le libellé du module et un visuel actif en vert/inactif en rouge

| AGDE - VENTE<br>bdewevre@ohris.fr     | CONTRAT<br>NON CADRE<br>CDI (Depuis le 04/12/ | (j<br>2023)                                          | RACCOURCIS<br>G Calendrier absences<br>S Calendrier temps<br>✓ Calendrier activités                                                         |
|---------------------------------------|-----------------------------------------------|------------------------------------------------------|----------------------------------------------------------------------------------------------------|
| Général                               | e Identité                                    | E Emploi                                             | IT Modules                                                                                                    |
| Calendrier                            | Genre                                         | Matricule                                            | Module(s) actif(s)                                                                                                    |
|                                       | O Homme * O Femme *                           | 2585285                                              | <ul> <li>Absences (valideur, utilisateur)</li> </ul>                                                                                        |
| Absences                              | •                                             | 2003200                                              | Activités (declarant, valideur)                                                                                                    |
| Absences                              | Prénom *                                      | Structure / service *                                | <ul> <li>Activités (declarant, valideur<br/>hiérarchique)</li> <li>Notes de frais</li> </ul>                                                |
| Absences<br>CET<br>Temps              | Prénom *<br>PAUL                              | Structure / service *                                | Activités (declarant, valideur<br>hiérarchique)     Notes de frais     Bulletins     CET (utilizateur)                                      |
| Absences<br>CET<br>Temps<br>Activités | Prénom *<br>PAUL<br>Nom *                     | Structure / service * AGDE - VENTE Type de contrat * | Activités (declarant, valideur<br>hiérarchique)     Notes de frais     Bulletins     CET (utilisateur)     Temps (utilisateur)     Suivi RH |

Côté fiche utilisateur, la coche sera effective sur le module  $\Rightarrow$  fonctionnement et visuel identiques à l'action d'activation directement depuis la fiche utilisateur.

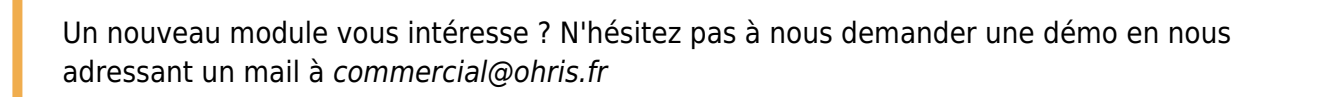

From: https://manuel.ohris.info/ - **Documentation oHRis** 

Permanent link: https://manuel.ohris.info/doku.php/parametrage\_general:administrateur\_activer\_module

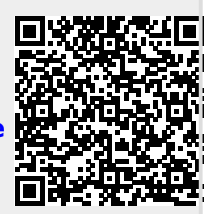

Last update: 2024/04/05 15:59